## **Adding Respondent Representatives**

On 31 March 2021, the capability to grant access to the legal representatives of respondents will become available on Financial Remedy Consent and Financial Remedy Contested service.

<u>Please note: all users on this service should now have a nominated Case Access Administrator.</u> This is essential to ensure you will gain access to the case that is served on your firm. Please visit <u>https://www.gov.uk/guidance/myhmcts-online-case-management-for-legal-professionals for</u> more information.

The Adding Respondent Representative functionality will allow access to a case where both applicant and respondent are represented by a solicitor to be granted via MyHMCTS.

When the Adding Respondent Representative functionality is available, it will be necessary for both applicant and respondent representatives to specify their organisations as part of case creation. The process is very similar for both.

The screenshots below show the user journey for the applicant solicitor giving access to a respondent.

1. The applicant's solicitor selects the Respondent solicitor's organisation by searching for the name or address of the respondent's solicitor. A list of organisations is shown which match the search criteria. The applicant should select the appropriate organisation.

| MyHMCTS                                                  | Manage Cases                           | Sign.     |
|----------------------------------------------------------|----------------------------------------|-----------|
|                                                          | Case list Create case                  | Eind case |
| This is a new service - your fee                         | shack will help us to improve it.      |           |
|                                                          |                                        |           |
| Consent Order App                                        | lication                               |           |
| RESPONDENT DETAILS                                       |                                        |           |
| Current First and Middle names                           |                                        |           |
| Peter                                                    |                                        |           |
| Current Last Name                                        |                                        |           |
| Smith                                                    |                                        |           |
|                                                          |                                        |           |
| s the respondent represent                               | ed?                                    |           |
| select one option.                                       |                                        |           |
| Yes                                                      |                                        |           |
| RESPONDENT SOLICITOR'S DET                               | AILS                                   |           |
| Respondent Solicitor's name                              |                                        |           |
|                                                          |                                        |           |
| Course for an organization                               |                                        |           |
| You can only search for organisa                         | tions already registered with MyHMCTS. |           |
| For example, you can search by o                         | irganisation name or address.          |           |
|                                                          | 1.0                                    |           |
| Organisation name and add                                | trace                                  |           |
| organisation nume and add                                |                                        |           |
| Pritchard Joyce & Hinds<br>108-110 Beckenham High Street |                                        |           |
| Beckenham                                                | Clear                                  |           |
| Kent<br>BR3 1EB                                          |                                        |           |
| Can't find the organisation you                          | the looking for?                       |           |
| Falleltade selesance (Ontional)                          | Aller (Marine Francisco)               |           |
| For example, the solicitor's name or en                  | nail address                           |           |
|                                                          |                                        |           |
| Phone Number (Optional)                                  |                                        |           |
|                                                          |                                        |           |
|                                                          |                                        |           |
| Email (Optional)                                         |                                        |           |
| <u>.</u>                                                 |                                        |           |
| DX number (Optional)                                     |                                        |           |
|                                                          |                                        |           |
|                                                          |                                        |           |
| Yes - but not registered with M                          | YHMCTS                                 |           |
| Ő                                                        |                                        |           |
|                                                          |                                        |           |
|                                                          |                                        |           |
| Previous Continue                                        |                                        |           |
| Capital                                                  |                                        |           |

2. The Applicant should fill in the "Solicitor Reference" field with information that will help the Respondent organisation identify to whom the case should be assigned. This can be any information that you've agreed with the respondent solicitor, for example a case reference, or the name of legal representative.

| Bit Contacted         Definition           Bit Is a new service - your decidence will be by us to improve it.           Consent Order Application           REFORMEDT DETAILS           Correct Last Name           Test           Constant Order Application           Test           Constant State           Test           Constant State           Test           Constant State           Test           Constant State           Test           Constant State           Constant State           Test           Constant State           Constant State                                                                                                    | МуНМСТЅ                                                               | Manage Cases                                                                 | <u>Sign ou</u>     |
|----------------------------------------------------------------------------------------------------|-----------------------------------------------------------------------|------------------------------------------------------------------------------|--------------------|
| <form></form>                                                                                                    |                                                                       | Case list Create case                                                        | <u>Find case</u> C |
| <section-header></section-header>                                                                                                    | BETA This is a new service – your                                     | eedback will help us to improve it.                                          |                    |
| <form></form>                                                                                                    |                                                                       |                                                                              |                    |
| Service Control Control     Carrent Last table   Termin Last table   Termin Last table   Te                                                                                                    | Consent Order An                                                      | plication                                                                    |                    |
| Current Parl and Middle names     Current Last Names   Current Last Names   State Last Component Paper Section 20   Carl find the organisation and and registered with MylyMICTS.   Programination and and address   Carl find the organisation survey registered with MylyMICTS.   Programination name on enall address     Parl find the organisation survey registered with MylyMICTS.   Programination name on address   Programination name on enall address   Programination survey registered with MylyMICTS.   Programination name on address   Programination name on enall address   Programination name on enall address   Programination (Optional)   Turnetbe (Optional)   Programination (Optional)   Dispansion name or enall address   Programination (Optional)   Dispansion name or enall address   Programination (Optional)   Dispansion name or enall address   Programination (Optional)   Dispansion name or enall address                                                                                                    | oonsent order Ap                                                      | prioritori                                                                   |                    |
| <form></form>                                                                                                    | RESPONDENT DETAILS                                                    |                                                                              |                    |
| Prince   Current   State state state   State state state   Image: State state s                                                                                   | Current First and Middle names                                        |                                                                              |                    |
| Current value     Set out out provide the solution of the solution of t                                       | Peter                                                                 |                                                                              |                    |
| summ texture texture  | Current Last Name                                                     |                                                                              |                    |
| Is terespondent represented: Sector option:                                                                                                    | Smith                                                                 |                                                                              |                    |
| Severe regions.                                                                                                    | Is the respondent represe                                             | inted?                                                                       |                    |
| Vist     Respondent Solicitor's name     Second for organisation stready registered with MyHMCTS.   For example, you can search by organisation name or address.     Organisation name and address     • Cartified the organisation you're looking for?   Solicitor's reference (Optional)   Teresmple, the solicitor's name or email address     Pone Number (Optional)   D' number (Optional)     No     No     No     No     Intermet (Optional)     No     No                                                                                                    | Select one option.                                                    |                                                                              |                    |
| RESPONDENT SOLICITOR'S DETAILS     Respondent Solicitor's name     Search for an organisation already registered with MyHMCTS, For example, you can search by organisation name or address.     Organisation name and address     Organisation name and address     Organisation name and address     Solicitor's reference (Optional)   Tor example, the solicitor's name or enal address     Phone Number (Optional)   DX number (Optional)   DX number (Optional)     No     No     No     No     Image: Control     Control                                                                                                    | Yes                                                                   |                                                                              |                    |
| Respondent Solicitor's name     Second for an organisation already registered with MyHMCTS;   For example; you can search by organisation name or address.     Organisation name and address     Solicitor's reference (Optional)   Tor example; the solicitor's name or ennal address     Phone Number (Optional)   Enail (Optional)   DX number (Optional)     No     No     No     No     No     Concert                                                                                                    | RESPONDENT SOLICITOR'S D                                              | ETAILS                                                                       |                    |
| Second for an organisation     Vue can only search by organisation name or address.     Organisation name and address     Solitor's reference (Optional)     Priore Number (Optional)     Imail (Optional)     Dx number (Optional)     Dx number (Optional)     Dx number (Optional)     Dx number (Optional)     Imail (Optional)     Imail (Optional) </td <td>Respondent Solicitor's name</td> <td></td> <td></td>                                                                                                    | Respondent Solicitor's name                                           |                                                                              |                    |
| Search for an organisation   Wa can only search for organisation name or address.   Criganisation name and address   Organisation name and address   Solicitor's reference (Optional)   Prioree Number (Optional)   Email (Optional)   DX number (Optional)   No   No   No   No   No   No   No   No   No   No   No   No   No   No   No   No   No   No   No                                                                                                    |                                                                       |                                                                              |                    |
| Can't find the organisation name or address.   Organisation name and address   Organisation name and address   Solicitor's reference (Optional)   For example, the solicitor's name or email address     Phone Number (Optional)   DX number (Optional)   No     No     Previous   Continue                                                                                                    | Search for an organisatio                                             | yn                                                                           |                    |
| Organisation name and address         Organisation name and address         Solicitor's reference (Optional)         For example, the solicitor's name or email address         Phone Number (Optional)         Email (Optional)         DX number (Optional)         No         Previous       Continue                                                                                                    | You can only search for organ<br>For example, you can search I        | sations already registered with MyHMCTS.<br>oy organisation name or address. |                    |
| Organisation name and address   • Cart find the organisation you're looking for?   Solicitor's reference (Optional)   Tor example, the solicitor's name or email address     Phone Number (Optional)   Email (Optional)   Dx number (Optional)   Dx number (Optional)     No     Prevous   Control                                                                                                    |                                                                       |                                                                              |                    |
| Can't find the organisation you're looking for? Solicitor's reference (Optional) For example, the solicitor's name or email address Phone Number (Optional) Email (Optional) DX number (Optional) DX number (Optional) No Previous Continue Cancel                                                                                                    | Organisation name and a                                               | ddress                                                                       |                    |
| Crucial  Carit find the organisation you're looking for?  Solicitor's reference (Optional)  Ter example, the solicitor's name or email address  Phone Number (Optional)  Tarana (Optional)  No  Previous Continue  Cancel                                                                                                    |                                                                       |                                                                              |                    |
| Cart'find the organisation you're looking for? Solicitor's reference (Optional)  Price number (Optional)  Price Number (Optional)  No  Previous Continue Cancel                                                                                                    |                                                                       |                                                                              |                    |
| Cancel  Cancel  Cance |                                                                       |                                                                              |                    |
| Solicitor's reference (Optional) For example, the solicitor's name or email address Phone Number (Optional) Email (Optional) DX number (Optional) DX number (Optional) No Previous Continue Cancel                                                                                                    | Can't find the organisation                                           | <u>ou're looking for?</u>                                                    |                    |
| Phone Number (Optional)  Email (Optional)  DX number (Optional)  No  Previous Continue  Cancel                                                                                                    | Solicitor's reference (Optional)<br>For example, the solicitor's name | or email address                                                             |                    |
| Phone Number (Optional) Email (Optional) DX number (Optional) DX number (Optional) No Previous Continue Cancel                                                                                                    |                                                                       |                                                                              |                    |
| Email (Optional)  DX number (Optional)  No  Previous Continue  Cancel                                                                                                    | Phone Number (Optional)                                               |                                                                              |                    |
| Email (Optional) DX number (Optional) No Previous Continue Cancel                                                                                                    |                                                                       |                                                                              |                    |
| DX number (Optional) DX number (Optional) No Previous Continue Cancel                                                                                                    | Email (Optional)                                                      |                                                                              |                    |
| DX number (Optional) ONO Previous Continue Cancel                                                                                                    |                                                                       |                                                                              |                    |
| No  Previous Continue  Cancel                                                                                                    | DX number (Optional)                                                  |                                                                              |                    |
| No<br>Previous Continue<br>Cancel                                                                                                    |                                                                       |                                                                              |                    |
| Previous Continue<br>Cancel                                                                                                    |                                                                       |                                                                              |                    |
| Previous Continue Cancel                                                                                                    | $\bigcirc$                                                            |                                                                              |                    |
| Previous Continue Cancel                                                                                                    |                                                                       |                                                                              |                    |
| Previous Continue Cancel                                                                                                    | $\bigcirc$                                                            |                                                                              |                    |
| Cancel                                                                                                    | Previous Continue                                                     |                                                                              |                    |
|                                                                                                    | Cancel                                                                |                                                                              |                    |
|                                                                                                    |                                                                       |                                                                              |                    |

3. Clicking continue, the applicant is taken to the 'check your answers' page, where they can change the information they added, including the respondent organisation and then submit the case.

| MyHMCTS                                    | Manage Cases                                                  |                                  | Sign out      |
|--------------------------------------------|---------------------------------------------------------------|----------------------------------|---------------|
|                                            | Case list Create case                                         |                                  | Find case Q   |
| BETA This is a new service - your feer     | dback will help us to improve it.                             |                                  |               |
|                                            |                                                               |                                  |               |
| Consent Order App                          | lication                                                      |                                  |               |
| Check your answers                         |                                                               |                                  |               |
| Check the information below carefully.     |                                                               |                                  |               |
| SOLICITOR DETAILS                          |                                                               |                                  |               |
| Solicitor's name                           | Aleena LLP                                                    |                                  | Change        |
| Name of your firm                          | Cezar LLP                                                     |                                  | Change        |
| Your reference                             | URGENT - de                                                   | adline 9th of July               | Change        |
| Your address                               | Building and<br>8 Grosvenor F<br>Town or City<br>London       | Street<br>Road                   | Change        |
|                                            | N3 1EX<br>Country<br>United Kingdo                            | m                                |               |
| Phone Number                               |                                                               |                                  | Change        |
| Email                                      | aleena@hn                                                     | ncts.net                         | Change        |
| DX number                                  |                                                               |                                  | Change        |
| Future email communications                | No                                                            |                                  | Change        |
|                                            |                                                               |                                  |               |
| Future email communications                | No                                                            |                                  | Change        |
|                                            |                                                               |                                  | 2132.92       |
|                                            |                                                               |                                  |               |
| DIVORCE DETAILS                            |                                                               |                                  |               |
| Divorce Case Number                        | ED12D12345                                                    |                                  | Change        |
| What stage has the divorce reached ?       | Petition Issue                                                | d                                | Change        |
| APPLICANT DETAILS                          |                                                               |                                  |               |
| Current First and Middle names             | James                                                         |                                  | Change        |
| Current Last Name                          | Мау                                                           |                                  | Change        |
| Please choose the Region in which the Ap   | plicant resides London                                        |                                  | Change        |
| This should be the FRC local to the applic | ant London FRC                                                |                                  | Change        |
| Where is the Applicant's Local Court?      | BRENTFORD                                                     | COUNTY AND FAMILY COURT          | Change        |
| RESPONDENT DETAILS                         |                                                               |                                  |               |
| Current First and Middle names             | Aleena                                                        |                                  | Chance        |
| Current Last Name                          | Мау                                                           |                                  | Change        |
| Is the respondent represented ?            | Yes                                                           |                                  | Change        |
| RESPONDENT SOLICITOR'S DETAILS             |                                                               |                                  |               |
| Respondent Solicitor's name                | Dave Attention                                                | rough                            | Chappe        |
| Organisation name and address              | Pritchard Jop<br>108-110 Beck<br>Beckenham<br>Kent<br>BR3 1EB | yce & Hinds<br>enham High Street | Change        |
| Despondent collettor                       | uperior                                                       | ordina and of luke               |               |
| Obase Number                               | 0765EN1 - 00                                                  | and a start of a start           | Change        |
| Fmail                                      | vr 443222123                                                  | h@hmcts.net                      | Change        |
| DX number                                  | sind 1001009                                                  |                                  | Change        |
| NATURE OF THE APPLICATION                  |                                                               |                                  | 77080-78      |
| The application is for:                    | Lump Sum Or                                                   | der                              | Change        |
| CONSENT ORDER                              |                                                               |                                  |               |
| Draft Consent Order                        | Test docum                                                    | ent1.pdf                         | Change        |
| D81                                        | Lest Modellin                                                 |                                  | <u>ananga</u> |
| Are you unloading a joint D840             | Vee                                                           |                                  | Chanac        |
| Form D81 Joint Document                    | Test docum                                                    | ent1.pdf                         | Change        |
|                                            | And Occum                                                     | managaliti                       | ZnanAq        |
| OTHER DOCUMENTS                            |                                                               |                                  |               |
| Other Documents                            |                                                               |                                  | Change        |
| Previous Submit                            |                                                               |                                  |               |
| Cancel                                     |                                                               |                                  |               |

## Q. I can't find the respondent organisation

This could be for one of two reasons – the respondent organisation is not registered with MyHMCTS or the information you have entered does not exactly match the information stored on MyHMCTS.

Firstly, please make sure you are searching by the companies registered name. For example, if the organisation trades as AB Solicitors, but is registered as Alpha Beta Solicitors, you will need to search by their full name. You should contact the respondent solicitor directly to ensure you have the correct information.

Alternatively, you can search by postcode – either the full or partial postcode, then clicking "Can't find the organisation you're looking for?". This will bring up a list of matches from which you can select (screenshot below).

| ent First and Middle names<br>er<br>Last Name<br>Ih<br>he respondent represented?<br>ct one option.          |                                 |
|----------------------------------------------------------------------------------------------------|---------------------------------|
| rr<br>ent Lest Name<br>Ith<br><b>he respondent represented?</b><br>ct one option.                            |                                 |
| ent Last Name<br>th<br><b>he respondent represented?</b><br>ct one option.                                   |                                 |
| the respondent represented?<br>ct one option.                                                                |                                 |
| he respondent represented?<br>ct one option.                                                                 |                                 |
| he respondent represented?<br>ct one option.                                                                 |                                 |
| ct one option.                                                                                               |                                 |
|                                                                                                    |                                 |
| Yes                                                                                                    |                                 |
| RESPONDENT SOLICITOR'S DETAILS                                                                               |                                 |
|                                                                                                    |                                 |
| Respondent Solicitor's name                                                                                  |                                 |
| L                                                                                                    |                                 |
| Search for an organisation                                                                                   |                                 |
| You can only search for organisations already registe<br>For example, you can search by organisation name or | red with MyHMCTS.<br>r address. |
| BR31                                                                                                    |                                 |
|                                                                                                    |                                 |
| Organisation name and address                                                                                |                                 |
| Pritchard Joyce & Hinds                                                                                      |                                 |
| 108-110 Beckenham High Street                                                                                | Select                          |
| Kent                                                                                                    | 00000                           |
| BR31EB                                                                                                    |                                 |
| 48 High Street                                                                                               |                                 |
| Beckenham                                                                                                    | Select                          |
| BR31AY                                                                                                    |                                 |
| Thackray Williams LLP                                                                                        |                                 |
| 225-231 High Street<br>Beckenham                                                                             | Select                          |
| Kent                                                                                                    | Jeleur                          |
| BR3 1BN                                                                                                    |                                 |
| Tinklin Springall                                                                                            |                                 |
| Beckenham                                                                                                    | Select                          |
| Kent<br>BR31IB                                                                                               |                                 |
|                                                                                                    |                                 |
| Can't find the organisation you're looking for?                                                              |                                 |
| If you know that the solicitor is already registered with                                                    | MyHMCTS, check                  |
| that you have entered their details correctly.                                                               |                                 |
| Remember that organisations can only register one offic                                                      | ce address. This                |
| expecting. Contact the solicitor directly if you have any                                                    | concerns.                       |
|                                                                                                    |                                 |
| 1                                                                                                    |                                 |
| Solicitor's reference (Optional)                                                                             |                                 |

If the organisation is not registered, you should then enter their address manually using the fields provided and then continue on with the journey as you did before Adding Respondent Representative functionality became available.